# Paper Submission for ICLIST 2024

Enter this link <a href="https://easychair.org/conferences/?conf=iclist2024">https://easychair.org/conferences/?conf=iclist2024</a>

If you are not yet a member, sign up in Easy Chair by click **"Create an account"** If you are a member, click **"Log in"** 

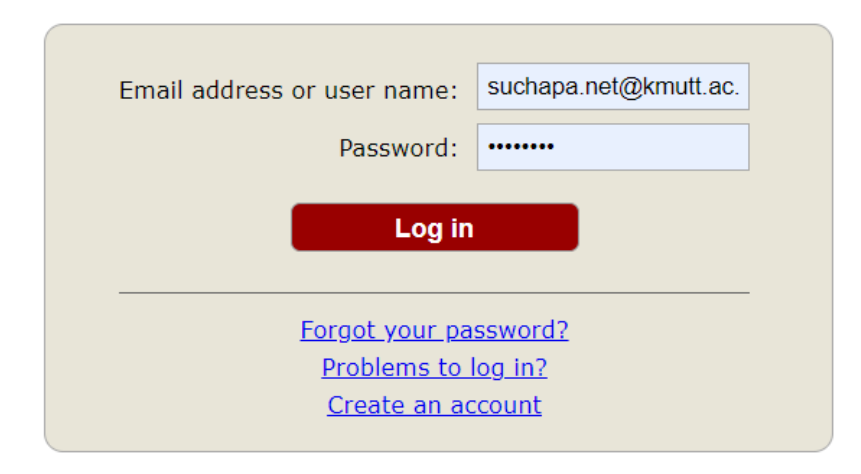

Fill in the information and click **"Continue".** When the system receives the application, an E-mail will be sent to you. Then check your email and click the link to confirm your application.

## Paper Submission in Easy Chair

Log in to the system with user name (E-mail address) and Password as set.

Select Author and click on "make a new submission".

## ICLIST2024 (interNational Conference on Learning Innovation in Science and Technology)

You are logged in to ICLIST2024 (interNational Conference on Learning Innovation in Science and Technology). Use the links below to access ICLIST2024.

#### Manager

<u>conference manager</u>

#### Reviewer

<u>PC member</u>

#### Author

make a new submission

#### CFP

<u>CFP manager</u>

This page will be appeared.

| First name <sup>†</sup> : * |   |  |
|-----------------------------|---|--|
| Last name: *                |   |  |
| Email: *                    |   |  |
| Country/region: *           | ~ |  |
| Affiliation: *              |   |  |
| Web page:                   |   |  |

Fill in all the information, including that of every next author. Click **"corresponding author"**. Enter the **Title** and copy the content of Abstract to paste in the blank frame, including the **Keywords** in separated frame.

#### Click here to add more authors

<sup>†</sup> Note: leave first name blank if there is no first name. If you are not sure how to divide a name into the first and last name, <u><u></u> the Help article about names.</u>

### Title and Abstract

The title and the abstract should be entered as plain text, they should not contain HTML elements.

| Title: *    |   |  |
|-------------|---|--|
| Abstract: * |   |  |
|             | 4 |  |

#### Keywords

Type a list of keywords (also known as key phrases or key terms), **one per line** to characterize your submission. You should specify at least three keywords.

Then click **"Choose File"** to upload the abstract file according to the template and save it as a pdf. After the file has been uploaded, click **"Submit"** 

## Files

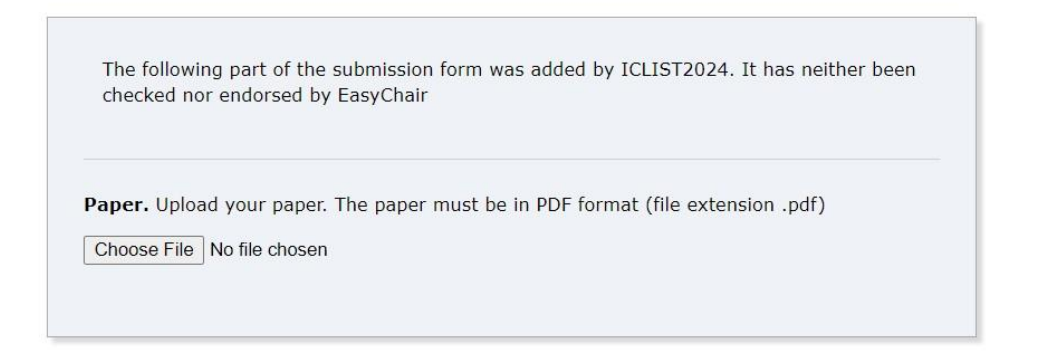

## Ready?

If you filled out the form, press the 'Submit' button below. Do not press the button twice: uploading may take time!

Submit

This page will appear to show that Paper data and files have been successfully stored in the system, which can still be changed by clicking **"Update"** menu in the upper right corner.

## ICLIST2024 Submission 3

| The submission has been saved! |                                                                               |                                                                                                    |          |                                                  |                          |                |  |  |  |  |
|--------------------------------|-------------------------------------------------------------------------------|----------------------------------------------------------------------------------------------------|----------|--------------------------------------------------|--------------------------|----------------|--|--|--|--|
| Submission 3                   |                                                                               |                                                                                                    |          |                                                  |                          |                |  |  |  |  |
| Title                          | Cre                                                                           | Creation of Web-based Learning Materials with Google Sites on the Content of Photobook Production Process                                                                                                    |          |                                                  |                          |                |  |  |  |  |
| Paper:                         | <b></b>                                                                       | 💣 (Sep 30, 02:10 GMT)                                                                                                    |          |                                                  |                          |                |  |  |  |  |
| Author keywor                  | ds Goo<br>Pho                                                                 | Web-based Learning<br>Google Sites<br>Photobook Production Process                                                                                                    |          |                                                  |                          |                |  |  |  |  |
| Abstract                       | Lea<br>mot<br>the<br>Goo<br>crea<br>exa<br>who<br>pos<br>scor<br>(4.3<br>incr | Learning or training from paper-based manuals could be unclear and inconvenient, and the documents require safekeeping. Nowadays, mobile electronic devices make it easy to access online learning at any time. The objective of this study was to create a website to enhance the learning and training of operators in a photobook production company. The web-based learning materials were therefore created with Google Sites providing the multimedia using the Capcut program for video editing and audio inserting. The Canva application was used to create the graphics and illustrations. The qualities of the website were evaluated by 3 experts in content and 3 experts in learning media. To examine the effectiveness in learning and motivation, the link of Google Sites or the QR code was sent to the sample group of 30 learners who started by taking the quiz as a pre-test before learning. After watching the video of 7 episodes, including the introduction of the photobook, pre-press process (file preparation), printing process, and post-press process (finishing and binding), the sample group took the post-test and questionnaire for their satisfaction through an online questionnaire of 5-rating scale. The qualities showed that the average scores were 4.37 in content (good) and 4.59 in learning media (very good). The satisfaction of samples showed that the content was good (4.37), the design was very good (4.51), and the website access was good (4.4.77). The learning achievement of the sample group was increased to 68.5% (determined by the difference in average scores between the post-test and pre-tox of 20 multihole-choice aucetions. |          |                                                  |                          |                |  |  |  |  |
| Submitted                      | Sep                                                                           | Sep 30, 02:10 GMT                                                                                                    |          |                                                  |                          |                |  |  |  |  |
| Last update                    |                                                                               |                                                                                                    |          |                                                  |                          |                |  |  |  |  |
| Authors                        |                                                                               |                                                                                                    |          |                                                  |                          |                |  |  |  |  |
| first name la                  | st name                                                                       | email                                                                                                    | country  | affiliation                                      | Web page                 | corresponding? |  |  |  |  |
| Suchapa Ne                     | etpradit                                                                      | suchapa.net@kmutt.ac.th                                                                                                    | Thailand | King Mongkut's University of Technology Thonburi | https://www.kmutt.ac.th/ | 1              |  |  |  |  |
| Phongyut Ju                    | nthong                                                                        | phongyut.jun@kmutt.ac.th                                                                                                    | Thailand | King Mongkut's University of Technology Thonburi | https://www.kmutt.ac.th/ |                |  |  |  |  |